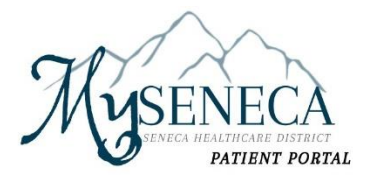

# **Patient Portal Registration Guidelines**

### **Self-Enrollment Option:**

Step One: Please contact your Hospital Registration Team to obtain your MRN (Medical Record Number).

Step Two: Use this link to access the MDIH Self Enrollment page: <u>https://myseneca.iqhealth.com/self-enroll/</u>

| Self-enrollment is ava<br>currently have access<br>connect with your hea | illable for Seneca Healthcare District Hospital patients who are age 13 or older who don't<br>of MySeneca, which is an online portal where you can view your medical information and<br>alth care team. Complete the form below to start the self-enrollment process. |
|--------------------------------------------------------------------------|----------------------------------------------------------------------------------------------------|
| If you manage the hea<br>personal invitation to                          | alth of a patient, talk to the patient's health care provider during the next visit to receive a<br>MySeneca. Self-enrollment is not currently available to caregivers or guardians.                                                                                  |
| * Indicates a required fiel                                              | ld.                                                                                                    |
| * First name                                                             |                                                                                                    |
|                                                                          |                                                                                                    |
| * Last name                                                              |                                                                                                    |
|                                                                          |                                                                                                    |
| * Date of birth<br>Month                                                 | Day Year                                                                                                    |
| Select 🗸                                                                 |                                                                                                    |
| Enter the year as 4 digits.                                              |                                                                                                    |
| * How would you like                                                     | to verify your account?                                                                                                    |
|                                                                          | Personal identifier(s)                                                                                                    |
| Medical Record Num                                                       | ber (MRN)                                                                                                    |
|                                                                          |                                                                                                    |
|                                                                          |                                                                                                    |
| Last four of SSN                                                         |                                                                                                    |
|                                                                          |                                                                                                    |
|                                                                          |                                                                                                    |
| * Identity verification                                                  | n                                                                                                    |
| * Identity verification                                                  |                                                                                                    |

Fill out all fields located above and highlighted with a red \*. For Self-Enrollment please select Personal Identifier(s) to verify your account. This is where you will enter the MRN (medical record number) given to you by your Seneca Medical Records Team member at either the Hospital or Clinic or found on your most recent bill or discharge paperwork.

#### (Insert Image of Patient match found)

| Congratulations, your patient information has been verified. The last step to connect with MySeneca is to create your online account. To proceed, confirm that you are the patient and that you agree to the Terms of Use and Privacy Policy. |   |
|----------------------------------------------------------------------------------------------------|---|
| * All fields are required.                                                                                                    | _ |
| Identity verification     I confirm that I am                                                                                                    |   |
| * Terms of use                                                                                                    |   |
| I agree to the Seneca Healthcare District Hospital Terms of Use and Privacy Policy.                                                                                                    |   |
| Next                                                                                                    |   |
|                                                                                                    |   |
|                                                                                                    |   |

Confirm Information is correct and review terms of use.

Proceed to enter email address and password or

| <image/>                                                                                                    |                                                                                                    |                                                                                                   |
|----------------------------------------------------------------------------------------------------|----------------------------------------------------------------------------------------------------|---------------------------------------------------------------------------------------------------|
| <complex-block></complex-block>                                                                                                    | SEN<br>HEATHCA                                                                                                    | IECA                                                                                              |
| <complex-block></complex-block>                                                                                                    | Email address or username                                                                                                    |                                                                                                   |
| <complex-block></complex-block>                                                                                                    |                                                                                                    |                                                                                                   |
| <complex-block><complex-block><text><text><text><text><text></text></text></text></text></text></complex-block></complex-block>                                                                                                    | Password                                                                                                    |                                                                                                   |
| <text><text><text><text><text><image/><image/></text></text></text></text></text>                                                                                                    | Sign In Forget Password?                                                                                                    |                                                                                                   |
| <text><text><text><text><image/><image/></text></text></text></text>                                                                                                    | Secure health identify provided by:                                                                                                    |                                                                                                   |
| <text><text><text><image/><image/></text></text></text>                                                                                                    | CernerHealth                                                                                                    |                                                                                                   |
| <text><text><image/><image/></text></text>                                                                                                    | Seneca Healthcare District Hospital uses Cerner Health to<br>your patient record information. Use this account to sign in v                      | provide a secure username and password used to access<br>whenever you see the Cerner Health logo. |
| <page-header><page-header></page-header></page-header>                                                                                                    | If you don't own or control the computer you're using, turn o<br>information.                                                                    | in "private browsing" to protect your personal health                                             |
| <page-header></page-header>                                                                                                    | C                                                                                                    | )r                                                                                                |
| <image/>                                                                                                    |                                                                                                    | English (United States) 🛩                                                                         |
| Email address or username       Email address to get started.         Password       Email address         Password       Imail address         Secure health identity provided by:       Imail address         Secure health identity provided by:       Imail address         Secure health identity provided by:       Imail address         Secure health identity provided by:       Imail address         Secure health identity provided by:       Imail address         Secure health identity provided by:       Imail address         Secure health identity provided by:       Imail address         Secure health identity provided by:       Imail address         Secure health identity provided by:       Imail address         Secure health identity provided by:       Imail address         Secure health identity provided by:       Imail address         Secure health identity provided by:       Imail address         Secure health identity identity is gin in whenever you see the Cerner Health logo.       Imail address         Secure health identity identity is gin in whenever you see the Cerner Health logo.       Imail address         Secure health identity identity identity identity identity identity identity identity identity identity identity identity identity identity identity identity identity identity identity identity identity identity identity identity identity identity identity identity identity identity id                                                                                                    | I Already Have an Account                                                                                                    | EXA DITET                                                                                         |
| Email address or username  Fassword  Forgot Password?  Secure health identity provided by:  CernerHealth  Seneca Healthcare District Hospital uses Cerner Health to provide a secure username and password used to access your patient record information. Use this account to sign in whenever you see the Cerner Health logo.  If you don't own or control the computer you're using, turn on "private browsing" to protect your personal health information.                                                                                                    |                                                                                                    | Don't have a <i>Cerner Health</i> account?                                                        |
| Fassword       Email address         Fassword       Image: Image: I | Email address or username                                                                                                    | started.                                                                                          |
| Password       Image: Sign ID         Image: Sign ID       Forgot Password?         Secure health identity provided by:       Image: Sign ID         Image: CernerHealth       Secure health identity provided by:         Secure health identity provided by:       Image: Sign ID         Image: Secure health identity provided by:       Image: Sign ID         Secure health identity provided by:       Image: Sign ID         Image: Secure health identity provided by:       Image: Sign ID         Image: Secure health identity provided by:       Image: Sign ID         Image: Secure health identity provided by:       Image: Sign ID         Image: Secure health identity provided by:       Image: Sign ID         Image: Secure health identity provided by:       Image: Sign ID         Image: Secure health identity provide by:       Image: Sign ID         Image: Secure health identity provide by:       Image: Sign ID         Image: Secure health identity provide by:       Image: Sign ID         Image: Secure health identity provide by:       Image: Sign ID         Image: Secure health identity provide by:       Image: Sign ID         Image: Secure health identity provide by:       Image: Sign ID         Image: Secure health identity provide by:       Image: Sign ID         Image: Secure health identide by:       Image: Secure health id                                                                                                    |                                                                                                    | Email address                                                                                     |
| Sign ID       Forget Password?         Secure health identity provided by:         Secure health identity provided by:         Secure health identity provided by:         Secure health identity by the secure health to provide a secure username and password used to access your patient record information. Use this account to sign in whenever you see the Cerner Health logo.         If you don't own or control the computer you're using, turn on "private browsing" to protect your personal health information.                                                                                                    | Password                                                                                                    |                                                                                                   |
| Bage Init       Forget Password?         Secure health identity provided by:         CernerHealth         Senece Healthcare District Hospital uses Cerner Health to provide a secure username and password used to access your patient record information. Use this account to sign in whenever you see the Cerner Health logo.         If you don't own or control the computer you're using, turn on "private browsing" to protect your personal health information.                                                                                                    | 4                                                                                                    | Sign Up                                                                                           |
| Secure health identity provided by:<br>CernerHealth<br>Sence Healthcare District Hospital uses Cerner Health to provide a secure username and password used to access<br>your patient record information. Use this account to sign in whenever you see the Cerner Health logo.<br>If you don't own or control the computer you're using, turn on "private browsing" to protect your personal health<br>information.                                                                                                    | Gin In Forgot Password?                                                                                                    |                                                                                                   |
| Seneca Health<br>Seneca Healthcare District Hospital uses Cerner Health to provide a secure username and password used to access<br>your patient record information. Use this account to sign in whenever you see the Cerner Health logo.<br>If you don't own or control the computer you're using, turn on "private browsing" to protect your personal health<br>information.                                                                                                    | Secure health identity provided by:                                                                                                    |                                                                                                   |
| Seneca Healthcare District Hospital uses Cerner Health to provide a secure username and password used to access<br>your patient record information. Use this account to sign in whenever you see the Cerner Health logo.<br>If you don't own or control the computer you're using, turn on "private browsing" to protect your personal health<br>information.                                                                                                    | <b>⊖ Cerner</b> Health                                                                                                    |                                                                                                   |
| If you don't own or control the computer you're using, turn on "private browsing" to protect your personal health information.                                                                                                    | Seneca Healthcare District Hospital uses Cerner Health to provide a s<br>your patient record information. Use this account to sign in whenever y | ecure username and password used to access<br>ou see the <i>Cerner Health</i> logo.               |
|                                                                                                    | If you don't own or control the computer you're using, turn on "private t<br>information.                                                        | prowsing" to protect your personal health                                                         |
|                                                                                                    |                                                                                                    |                                                                                                   |

- If you have already have an account with Seneca Hospital or another hospital organization that uses Cerner, please enter the email address and password associated with that account.
- If you forgot your password, please select the "Forgot Password?" hyperlink.
- If you do not have an account, enter your email address, and select "Sign Up" to follow the prompts for completion.

Page 3

If you select the option to create an account and the system locates an account with the email address you've entered, the below screen will appear:

| Mysene<br>seneca healthcare<br>PATIEN                                                                                                    | English Qualed State                                                                                            |
|----------------------------------------------------------------------------------------------------|----------------------------------------------------------------------------------------------------|
| Do You Already Have an Account?                                                                                                    |                                                                                                    |
| This email address is already associated with an account. If you share this email address with<br>someone, check if the other person already created an account. If the email address is yours,<br>you just need to sign in. |                                                                                                    |
| Email address or username                                                                                                    |                                                                                                    |
| Password                                                                                                    |                                                                                                    |
|                                                                                                    |                                                                                                    |
| Sign In Forgot Password?                                                                                                    | Sign in if you already have an account. If you can't remember your<br>password, use the Forgot Password option. |
| Secure health identity provided by:                                                                                                    |                                                                                                    |
| CernerHealth                                                                                                    | Don't have an account?                                                                                          |
| Seneca Healthcare District Hospital uses Cerner Health to provide a secure username and password used to access your patient record information. Use this account to sign in whenever you see the Cerner Health logo.        | Create an account.                                                                                              |
| If you don't own or control the computer you're using, turn on "private browsing" to protect your personal health<br>information.                                                                                            |                                                                                                    |

### Enroll in the Portal at Hospital Registration or a Health Center:

The staff will take your email and enter it into the new system. This will prompt you to receive the below email to register:

### Subject: Welcome to Your My Seneca Online Health Account

Hello {USER\_FIRST\_NAME},

Stay connected with your health care team and access your personal medical information anytime with {SITE\_NAME}.

Easily manage your health online by:

- Communicating with your care team
- Checking your latest lab results
- Requesting medication refills and renewals
- Viewing and scheduling your appointments

Sign into {SITE\_URL\_LINK} to stay up to date.

Sincerely,

Seneca Healthcare District

Please do not reply to this message as this was sent from an unmonitored email inbox.

\*Remember the answer to the challenge question given at the time of registration to finish the set up process.

This is the home page or Dashboard for the Seneca Patient Portal:

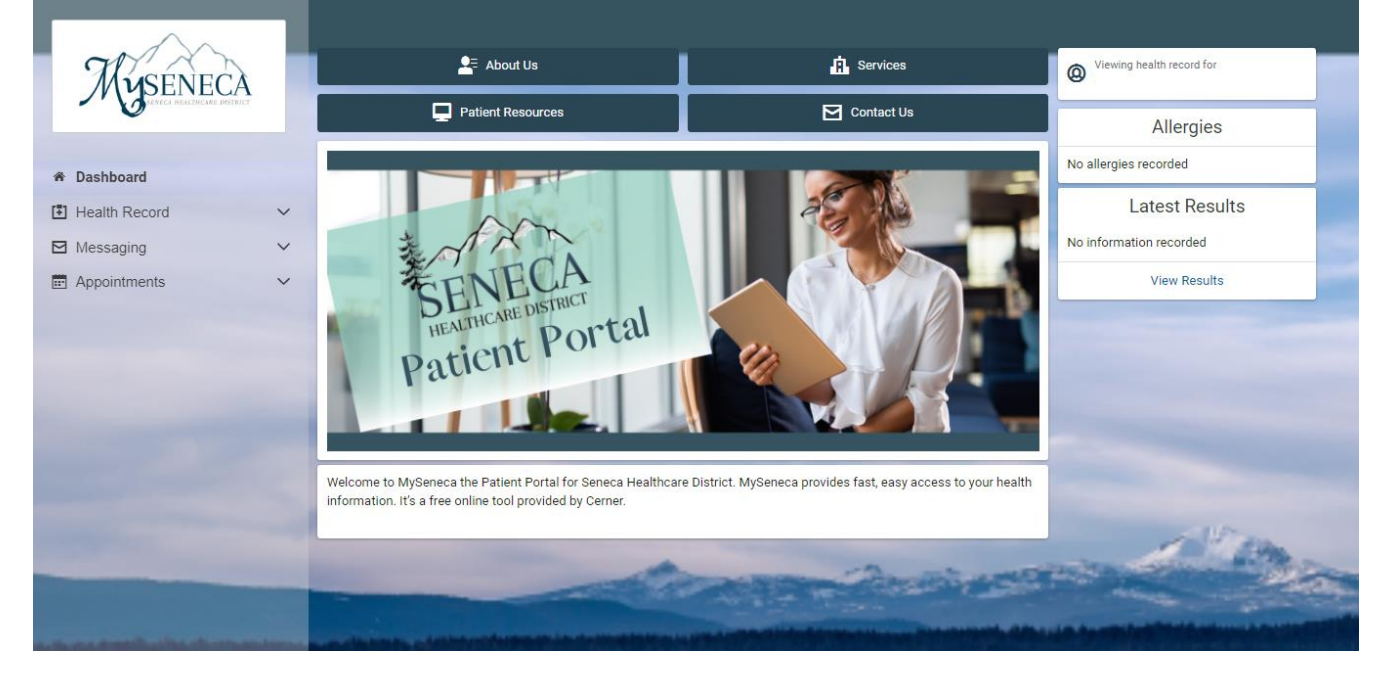

Health Record options listed on the left side of the Patient Portal Dashboard or Screen:

| Myseneca<br>United Heaterficiate District |
|-------------------------------------------|
| Seneca HEALTHCARE DISTRICT                |

~

#### A Dashboard

Health Record

- 🗄 Health Profile
- I Results
- Documents
- Procedures
- 🕑 Visit Summaries
- 🗱 Radiology
- 🖸 Clinical Notes
- Family History
- A Microbiology
- Social History
- Messaging

E Appointment

### Page | 6

| Health | Profile | 9 |
|--------|---------|---|
|--------|---------|---|

|                                                                                                    | Print                                                                                                    |
|----------------------------------------------------------------------------------------------------|----------------------------------------------------------------------------------------------------|
| Viewing health record for                                                                            | The information provided below is in the electronic<br>medical record. If you believe any data is incorrect, please<br>notify the office.                                                                                                    |
| Current Medications                                                                                  |                                                                                                    |
| Your pharmacy may make changes, so be sure to ask your pharmacist for exact medication instructions. |                                                                                                    |
| Learn More                                                                                           | e                                                                                                    |
| No information recorded                                                                              |                                                                                                    |
| Immunizations                                                                                        |                                                                                                    |
| No immunizations recorded                                                                            |                                                                                                    |
| Current Allergies                                                                                    |                                                                                                    |
| No allergies recorded                                                                                |                                                                                                    |
| Health Issues                                                                                        | and the second second se |
| No issues recorded                                                                                   | Defense of the second second se |
|                                                                                                    | 1100                                                                                                    |
| A rear Arrived                                                                                       | The second second second second second second second second second second second second second second second se                                                                                                    |

More information coming to this section soon!

## **Authorized Representative Enrollment**

The authorized representative will use the patient's birthdate and the answer to their own challenge question that was selected at the time of registration. The authorized rep will fill out their own information to create an account and will need to use a different email address from the patient. If the authorized rep already has their own portal account, they would click on "sign in" in the top right portion of the screen instead of creating a new account. Below is what the authorized representative will fill out when trying to gain access to the minor's patient portal:

|                         |                            | 001110 10                                                                                                    | risopital                                                                                                |
|-------------------------|----------------------------|----------------------------------------------------------------------------------------------------|----------------------------------------------------------------------------------------------------|
| information kept in     | ospital is y<br>our electr | our online connection to<br>onic health record. You can also                                                                                                    | Hospital. Here you can see the health and visit<br>access an expanding number of online health services. |
| Answer the              | Secu                       | rity Question                                                                                                    |                                                                                                    |
| By verifying your in    | formation                  | with Hospital, y                                                                                                    | ou help us keep our medical record information secure.                                                   |
| Date of birth           |                            |                                                                                                    |                                                                                                    |
| Month                   | Day                        | Year                                                                                                    |                                                                                                    |
| January 🔽               | 1                          | 2003                                                                                                    |                                                                                                    |
| Enter the year as 4 dig | ets.                       |                                                                                                    |                                                                                                    |
| Last four digits of y   | our SSN                    |                                                                                                    |                                                                                                    |
|                         |                            |                                                                                                    |                                                                                                    |
| The answer to this sec  | urity verifica             | tion question may have been provide                                                                                                    | d when you were invited to join.                                                                         |
| I agree to th           |                            | Hospital Terms of Use and                                                                                                    | Privacy Policy.                                                                                          |
|                         |                            | and the second second se |                                                                                                    |

This is what the authorized rep will see once they sign in. This is because they did not have their own portal prior to being the authorized rep. They will not see any of their own health information in the port, only the minor they are representing will be shown.

| Create an Account                                             | Secure health identity provided by:                                                     |
|---------------------------------------------------------------|-----------------------------------------------------------------------------------------|
| d fields are required.                                        | CernerHealth                                                                            |
| First name                                                    | Camer Mailth uses a secure los is and consumed to access                                |
| mom                                                           | information about your health. If you don't own or control the computer                 |
| Last name                                                     | you're using, tum on "private browsing" to protect your personal health<br>information. |
| zzlest                                                        |                                                                                         |
| imail address                                                 |                                                                                         |
| i@gmail.com                                                   |                                                                                         |
| Re-enter email address                                        |                                                                                         |
| )gmail.com                                                    |                                                                                         |
| Date of birth                                                 |                                                                                         |
| Month Day Year                                                |                                                                                         |
| January 🔽 1 1980                                              |                                                                                         |
| Enter the year as 4 slights.                                  |                                                                                         |
| Denider                                                       |                                                                                         |
| Female                                                        | ¥                                                                                       |
| Usemane                                                       |                                                                                         |
|                                                               |                                                                                         |
| Password                                                      |                                                                                         |
|                                                               |                                                                                         |
| Strong paseword                                               |                                                                                         |
| Re-enter password                                             |                                                                                         |
|                                                               |                                                                                         |
| Security question                                             |                                                                                         |
| What is the name of your favorite childhood friend?           | 2                                                                                       |
| Security answer                                               |                                                                                         |
|                                                               |                                                                                         |
| to regree to see Gener means renns of Use and Privacy Policy. |                                                                                         |

\*Authorized Rep now gaining access to their own Patient Portal will use their own birthdate and answer the challenge question that was given at the time of registration.

# HealtheLife App

There is an App for smart devices called HealtheLife that you may use to connect you to your portal:

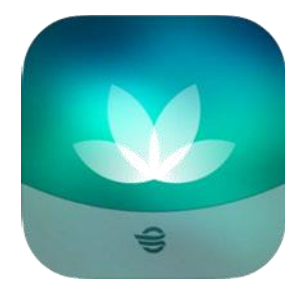

Apple devices: https://apps.apple.com/us/app/healthelife/id912509516

**Google Play:** 

https://play.google.com/store/apps/details?id=com.cerner.iris.play&hl=en\_US&gl=US

## **Patient Portal Account Support**

- To visit the new Patient Portal after you've enrolled, click here: <u>https://myseneca.iqhealth.com/</u>
- Support for your MySeneca Patient Portal account is available at 833-227-3743